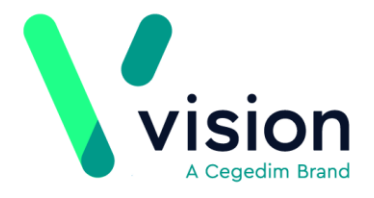

## **Processing Coronavirus NHS111 Messages**

To ensure you are processing NHS111 Messages concerning Coronavirus/Covid-19 appropriately, and in the most effective way from a reporting perspective, we recommend you follow this workflow:

## **Overview**

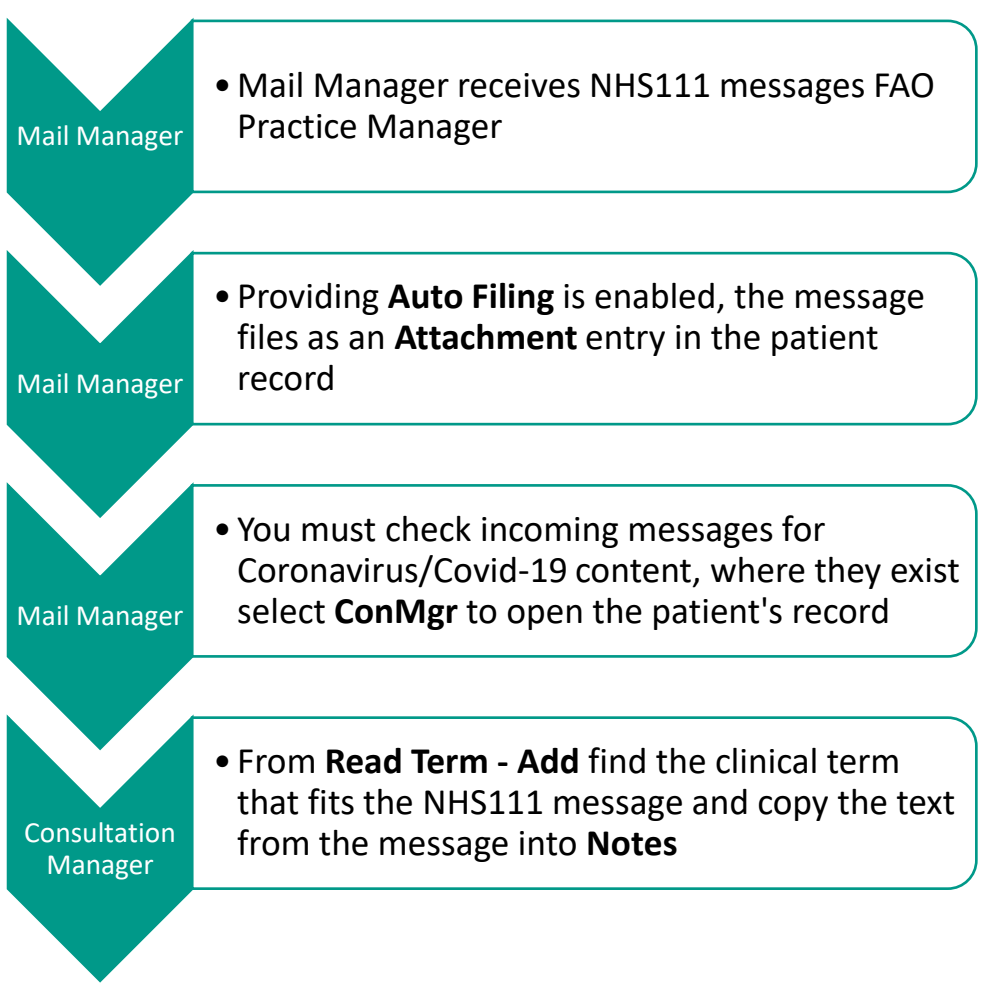

You can achieve this in one of two ways:

- From Mail Manager, see Processing NHS111 Messages with Coronavirus/Covid-19 content from Mail Manager
- From Consultation Manager with the latest Coronavirus/Covid-19 Clinical Audits, see Processing NHS111 Messages with Coronavirus/Covid-19 Content Using Clinical Audits

Vision The Bread Factory 1a Broughton Street London SW8 3QJ

Registered No: 1788577 England

www.visionhealth.co.uk T +44(0) 20 7501 7000 F +44(0) 20 7501 7100

## Processing NHS111 Messages with Coronavirus/Covid-19 content from Mail Manager

To process NHS111 Messages with Coronavirus/Covid-19 content from Mail Manager:

1. From Mail Manager, select Incoming Mail – Mail Categories – NHS111 Reports:

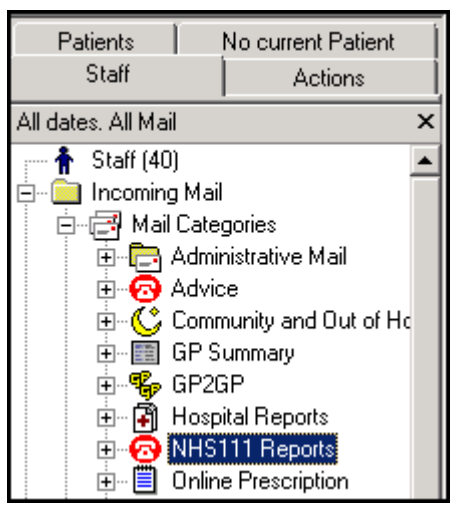

**2.** All **NHS111** messages display in the right-hand pane. Highlight each message and check the content of the message in the bottom pane:

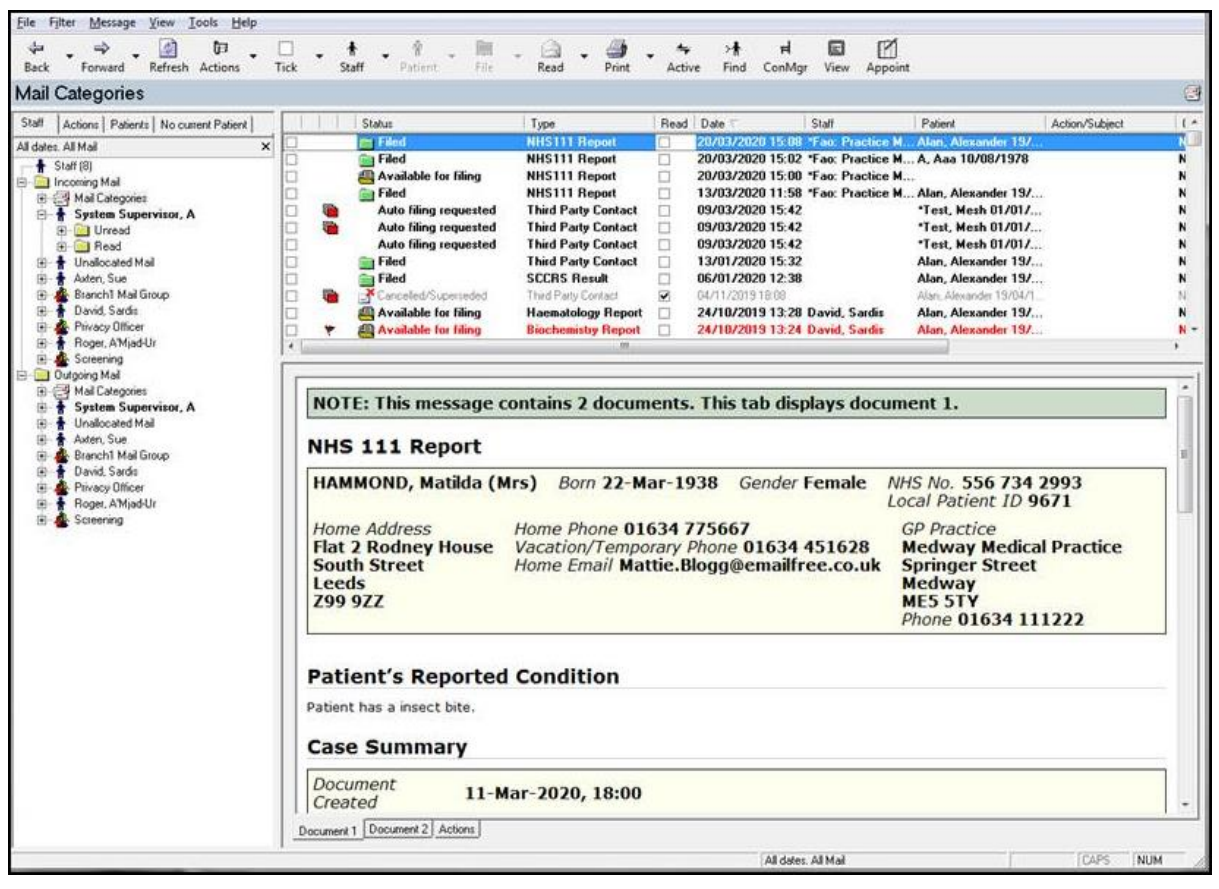

3. If the message contains Coronavirus/Covid-19 related details, select **ConMgr** 

ConMgr to open the patient's record.

**4.** Select **Select Mail for Patient** to display all incoming mail for this patient.

- 5. Double click the **NHS111 message**, right click on the text and select **Copy All**.
- **<u>6.</u>** Now, select **Close** and then **Exit** to return to the patient record.
- From Read Term Add, enter 1JX1.00 Suspected disease caused by 2019nCoV (novel coronavirus).
- **8.** Select **OK** and the **History Add** screen displays. Complete the following:
  - Event date Update to the date of the message
  - Clinician Leave the default, it clears when you remove the In Practice tick
  - In Practice Remove tick
  - Comment Click into Comment and press <Ctrl+V> to paste the copied text.
- 9. Select OK.
- **10.**Now, return to **Mail Manager** and continue checking messages repeating from steps 3 above until all messages are checked.

## Processing NHS111 Messages with Coronavirus/Covid-19 Content Using Clinical Audits

If you have downloaded and imported the latest Coronavirus (Covid-19) audits, see <a href="http://help.visionhealth.co.uk/clinical%20audit/Content/Downloads/INPS%20Daily.htm">http://help.visionhealth.co.uk/clinical%20audit/Content/Downloads/INPS%20Daily.htm</a> for details, four groups of patients with NHS111 Covid-19 messages are automatically created:

- NHS111 Covid-19 messages received more than 1 month ago (England)
- NHS111 Covid-19 messages received in the last 1 month (England)
- NHS111 Covid-19 messages received in the last 7 days (England)
- NHS111 Covid-19 messages received In the last 1 day (England)

| In Practice Systems (Daily)                    |                                                                                                    |
|------------------------------------------------|----------------------------------------------------------------------------------------------------|
| Coronavirus (Covid-19)                         |                                                                                                    |
| Coronavirus (Covid-19) (Version 3, 23/03/2020) |                                                                                                    |
| 9570                                           | Total Practice Population                                                                                      |
| 0                                              | Exposure to 2019-nCoV (novel coronavirus) infection (65PW1)                                                    |
| 0                                              | Telephone consultation for suspected 2019-nCoV (novel coronavirus) (9N312)                                     |
| 0                                              | Advice given about 2019-nCoV (novel coronavirus) by telephone (8CAO1)                                          |
| 0                                              | Advice given about 2019-nCoV (novel coronavirus) infection (8CAO.)                                             |
| 0                                              | 2019-nCoV (novel coronavirus) serology (4J3R.)                                                                 |
| 0                                              | 2019-nCoV (novel coronavirus) detected (4J3R1)                                                                 |
| 0                                              | 2019-nCoV (novel coronavirus) not detected (4J3R2)                                                             |
| 0                                              | Suspected disease caused by 2019-nCoV (novel coronavirus) (1JX1.)                                              |
| 0                                              | Disease caused by 2019-nCoV (novel coronavirus) (A7951)                                                        |
| 0                                              | 2019-nCoV (novel coronavirus) vaccination (65F0.)                                                              |
| 0                                              | 2019-nCoV (novel coronavirus) vaccination invitation short message service text message sent (9mb)             |
| 0                                              | Did not attend 2019-nCoV (novel coronavirus) vaccination (9Niq.)                                               |
| 0                                              | 2019-nCoV (novel coronavirus) vaccination declined (8IAI.)                                                     |
| 0                                              | 2019-nCoV (novel coronavirus) vaccination contraindicated (8I23R)                                              |
| <del></del>                                    | 2019 nCeV (nevel corenavirus) vaccination not indicated (9IGL)                                                 |
| 0                                              | NHS111 Covid-19 messages received more than 1 month ago (England only)                                         |
| 0                                              | NHS111 Covid-19 messages received in the last 1 month (England only)                                           |
| 0                                              | NHS111 Covid-19 messages received in the last 7 days (England only)                                            |
| 0                                              | NHS111 Covid-19 messages received in the last 1 day (England only)                                             |
| <b></b>                                        | Patients flagged by NHS Digital as increased risk for developing complications from Covid-19 infection (9d44.) |
| 5184                                           | Pts with increased risk of developing complications from Covid-19 infection (based on PRIMIS Flu Spec)         |
| 1816                                           | All patients over 70yrs                                                                                        |
| 3368                                           | Patients under 70yrs in a clinical risk group                                                                  |
| 345                                            | Chronic Heart Disease                                                                                          |
| 1248                                           | Chronic Respiratory Disease                                                                                    |
| 214                                            | Chronic Kidney Disease                                                                                         |
| 189                                            | Chronic Liver Disease                                                                                          |
| 260                                            | Diabetes                                                                                                    |
| 553                                            | Immunosuppression                                                                                              |
| 200                                            | Chronic Neurological Disease (including Stroke/TIA, Cerebral Palsy or MS)                                      |
| 12                                             | Patients with Asplenia or dysfunction of the spleen                                                            |
| 832                                            | Patients with Morbid Obesity (BMI>=40)                                                                         |
| 32                                             | Pregnant                                                                                                    |

If required, you can add a **Reminder** to these patients, from Clinical Audit:

 Locate the NHS111 Covid-19 messages audits, right click on the audit you want to add a reminder to, select Reminder, enter your text and select OK.

To process NHS111 Messages with Coronavirus/Covid-19 content using Clinical Audits:

**Important** – **Clinical Audit** only run overnight so the group created is always yesterday's patients, not today's.

- **11.**From Consultation Manager, select Consultation Select a Patient Group the Consultation Manager Groups or Clinical Audit Search Browser screen displays.
- **12.**Select the **Clinical Audit Search** tab, highlight the **NHS111 Covid-19 messages** group required.

**Remember** – The **NHS111 Covid-19 message** audits are within the **In Practice Systems (Daily)** section.

13.Select OK.

**14.** A list of the patients in the group displays, highlight the first patient on the list

and select Select Group Patient

- **15.**The selected patient record displays, select **Select Mail for Patient** is to display all incoming mail for this patient.
- **16.** Double click the **NHS111 message**, right click on the text and select **Copy All**.
- **17.**Now, select **Close** and then **Exit** to return to the patient record.
- **<u>18.</u>**From **Read Term Add**, enter **1JX1.00** Suspected disease caused by 2019nCoV (novel coronavirus).
- **<u>19.</u>**Select **OK** and the **History Add** screen displays. Complete the following:
  - Event date Update to the date of the message
  - Clinician Leave the default, it clears when you remove the In Practice tick
  - In Practice Remove tick
  - Comment Click into Comment and press <Ctrl+V> to paste the copied text.
- 20. Select OK.
- **21.**Select **Next Group Patient** and the next patient in the group is selected for you.
- **22.**Repeat from step 5 until all patients have been processed.